# GUIA DE REFERÊNCIA RÁPIDA AIG

# **PortalTradEnable** Gerenciamento de Usuário

|                                           | ЩÌ               | RHIG |      |          |        | Portfoli       | Reporting | Q<br>Views | ©<br>Action ↓ | Contact  |      |   |
|-------------------------------------------|------------------|------|------|----------|--------|----------------|-----------|------------|---------------|----------|------|---|
| USER MANAGEME                             | NT               | User |      | D        | Status | E-mail address |           | Creation   | on date       | Last log | in   | • |
| Group<br>All<br>Profiles<br>All<br>Status | ~                |      |      |          |        |                |           |            |               |          |      |   |
|                                           | kubmit<br>0 line |      |      |          |        |                |           |            |               |          |      |   |
| Active users 0                            |                  |      | At A | dd group | Add    |                | D Modify  |            | Send passwore | d 🔸 Ba   | oort | - |
|                                           |                  |      |      |          |        |                |           |            |               |          |      |   |
|                                           |                  |      |      |          |        |                |           |            |               |          |      |   |

# Visão Geral

Os usuários do portal podem ser criados pela equipe da AIG ou por meio do próprio portal (por um usuário já registrado).

Existem dois tipos de usuários:

#### CORRETOR

- Vê histórico de atividades
- Acessa e gerencia as apólices do cliente
   Administra usuários titulares de apólices
  - · Administra usuários corretores

#### SEGURADO TITULAR DA APÓLICE

- Acessa e gerencia suas apólices
- · Administra usuários titulares de apólices

NOTA: Todos os usuários de corretor podem criar novos usuários de corretor e segurados e enviar novas senhas temporárias para outro usuário. Todos os usuários do segurado podem criar novos usuários do segurado e enviar novas senhas temporárias para outro usuário do segurado.

# Gerenciar usuários do Corretor

Apenas corretores podem acessar o módulo Broker User Management para visualizar a lista completa de usuários ativos, modificar detalhes de usuário, enviar senha temporária para outro usuário e criar novos usuários. A tela de gerenciamento de usuários também inclui uma grade interativa usada para selecionar um usuário e visualizar as datas de criação e último login de todos os usuários.

Para acessar o módulo de gerenciamento de usuários corretores:

1. No Portal do Segurado, clique no botão Broker Space no canto uperior direito.

- 2. Passe o mouse sobre o ícone Action 👸 no menu superior.
- 3. Clique em User Management.

### 🙀 Add group 🛛 👔 Add 🖉 💭 Modify

A partir do módulo de gerenciamento de usuários, você pode executar uma variedade de funções usando os botões na parte inferior da página. Essas opções incluem:

- Add group (optional): permite melhor organização interna dos usuários. Grupos podem ser usados para aplicar filtros. Os grupos são para a administração da sua própria organização e não afetam a usabilidade do usuário. Ao exportar uma lista de usuários, o grupo selecionado para cada usuário será exibido em uma coluna Group.
- Add: cria um novo usuário
- Modify: permite que alterações sejam feitas no usuário selecionado na lista

- ٠ Send password: envia notificação ao usuário selecionado contendo uma nova senha temporária
- Export: permite exportar a lista de usuários

#### Criar um novo usuário de corretor

Para criar um novo usuário:

- 1. Acesse o módulo Broker User Management
- 2. Clique no botão Add

User ID

Last Name

3. Preencha todos os campos obrigatórios, incluindo:

Active

- Title First Name
  - Language
- Date Format Email address
- 4. Preencha todos os campos adicionais, se aplicável
- 5. Selecione os perfis de usuário apropriados na seção Profiles, na caixa à esquerda
- 6. Clique no botão Add 🕨 para adicionar esses perfis ao perfil do usuário
- 7. Selecione as apólices necessárias para o usuário na caixa à esquerda.
- 8. Clique no botão Add **>** para adicionar essas apólices ao perfil do usuário

NOTA: Se você não selecionar nada na lista apólices, por padrão o usuário terá acesso a todas as apólices.

9. Clique Submit

# Modificar um usuário

Para modificar um usuário:

- 1. Acesse o módulo Broker User Management
- 2. Selecione o perfil do usuário na lista.
- 3. Clique no botão Modify
- 4. Faça as alterações conforme apropriado
- 5. Clique no botão Submit

Você pode ajustar qualquer um dos recursos detalhados na seção anterior, bem como ajustar algumas opções adicionais.

# Gerenciar Usuários do Segurado

Ambos corretores e segurados podem acessar o módulo **Policy Holder User Management** para visualizar a lista completa de usuários ativos, modificar detalhes do usuário, enviar uma senha temporária para outro usuário e criar novos usuários. A tela de gerenciamento de usuários inclui uma grade interativa usada para selecionar um usuário e visualizar as datas de criação e último login de todos os usuários.

Para acessar o módulo de gerenciamento de usuários do segurado:

1. Certifique-se de estar no Portal do Segurado.

🙀 Add group 🔮 Add 🛛 🔎 Modify 🔷 🤇

- 2. Passe o mouse sobre o ícone Action 👸 no menu superior.
- 3. Clique em User Management.

A partir do módulo de gerenciamento de usuários do segurado, você pode executar uma variedade de funções usando os botões na parte inferior da página. Essas opções incluem:

- Add group (opcional): permite melhor organização interna dos usuários. Grupos podem ser usados para aplicar filtros. Os grupos são para a administração da sua própria organização e não afetam a funcionalidade do usuário. Ao exportar uma lista de usuários, o grupo selecionado para cada usuário será exibido em uma coluna Group.
- Add: cria um novo usuário
- Modify: permite que alterações sejam feitas no usuário selecionado na lista
- Send password: envia uma notificação ao usuário selecionado contendo uma nova senha temporária
- Export: permite exportar a lista de usuários

#### Criar um novo usuário

Para criar um novo usuário:

- 1. Acesse o módulo Policy Holder User Management
- 2. Clique no botão Add

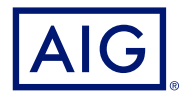

Essas opções incluem:

- Caixa de seleção Active: se a caixa estiver marcada, o perfil do usuário está ativo. Remover a marca de seleção desativará a conta do usuário e impedirá que ele acesse o portal
- Caixa de seleção **Closed**: marcar como ativa bloqueará completamente o acesso dos usuários ao portal.

NOTA: Se o usuário estiver encerrado, ele não poderá se conectar ao portal ou receber o link de senha por meio do botão **Send Password**.

- 3. Preencha todos os campos obrigatórios, incluindo:
  - · User ID · Title

Date Format

- Last Name
  - Active
- First NameLanguage
- Active
  Email address
- Preencha todos os campos adicionais, se aplicável.
- 5. Selecione os perfis de usuários apropriados na seção **Profiles**, na caixa à esquerda.
- 6. Clique no botão Add **>** para adicionar esses perfis ao perfil do usuário
- 7. Selecione as apólices necessárias para o usuário na caixa à esquerda.

NOTA: Se você não selecionar nada na lista apólices, por padrão o usuário terá acesso a todas as apólices.

- 8. Clique no botão Add > para adicionar essas apólices ao perfil do usuário
- 9. Clique no botão Submit

#### Modificar um usuário

Para modificar um usuário:

- 1. Acesse o módulo Policy Holder User Management
- 2. Selecione o perfil do usuário na lista
- 3. Clique no botão Modify
- 4. Faça as alterações conforme apropriado
- 5. Clique no botão Submit

Todos os usuários existentes podem ajustar qualquer um dos recursos detalhados na seção anterior, bem como ajustar algumas opções adicionais. Essas opções incluem:

- Caixa de seleção Active: se a caixa estiver marcada, o perfil do usuário está ativo. Remover a marca de seleção desativará a conta do usuário e impedirá que ele acesse o portal
- Caixa de seleção Closed: marcar como ativa bloqueará completamente o acesso dos usuários ao portal.

NOTA: Se o usuário estiver encerrado, ele não poderá se conectar ao portal ou receber o link de senha por meio do botão **Send Password** 

Garantido por AIG Seguros Brasil S/A. CNPJ 33.040.981/0001-50 | Central de Atendimento AIG 24 horas: 0800 726 6130 / Atendimento AIG a Deficientes Auditivos: 0800 724 0149 | Ouvidoria (2ª a 6ª-feira, das 9h às 18h): 0800 724 02 19 / Ouvidoria - Atendimento a Deficientes Auditivos e de fala (2ª a 6ª-feira, das 9h às 18h): 0800 200 1244.